# 子どもの人権連様サイト

## WordPress 更新マニュアル

### 2018年8月17日

Ver.1.00

### WordPress ログイン情報

http://www.jinken-kodomo.net/wp-login.php?

| サイトのタイトル | : kodomono-jinkenren   |
|----------|------------------------|
| ユーザー名    | : ah103rtnu1           |
| パスワード    | : x%aQVH@h1yyennDUpx   |
| メールアドレス  | : kodomo@jtu-net.or.jp |

#### 1.投稿ページについて

1-1投稿ページに記事を投稿する

1. ダッシュボードから投稿→新規追加を選択します。

| ⑦ 合 子どもの人権連     |            | こんにちは、ah103rtnu1 さん 📃 |
|-----------------|------------|-----------------------|
| 🚳 ダッシュボード       |            |                       |
| ★ 投稿            | 投稿一覧       |                       |
| <b>9</b> ] メディア | 新規追加       |                       |
| ■ 固定ページ         | カテゴリー      |                       |
| ■ コメント          | <i>タ</i> グ |                       |
| ▶ お問い合わせ        |            |                       |
| ▶ 外観            |            |                       |
| テーマ             |            |                       |
| カスタマイズ          | アーカイブ      |                       |
| ウィジェット          |            |                       |
| א==-            |            |                       |
| ヘッダー<br>        |            |                       |

### 1. ダッシュボードから投稿→新規追加を選択します。

| 🔞 💣 子どもの人権連                                                 | ✿ 6 ■ 0 + 新規                                                                                            |              |
|-------------------------------------------------------------|----------------------------------------------------------------------------------------------------|--------------|
| 🚳 ダッシュボード                                                   | 新規投稿を追加                                                                                                 |              |
| ★ 投稿                                                        | This theme recommends the following plugin: <u>ThemeGrill Demo Importer</u> .<br>プラグインのインストールを開始 I 無視する |              |
| 新 <b>規追加</b><br>カテゴリー<br>タグ                                 | ここにタイトルを入力                                                                                              | 1            |
| <ul> <li>♀」メディア</li> <li>■ 固定ページ</li> <li>■ コメント</li> </ul> | ④1 メディアを追加 ■ Insert Icon   段落 ■ B I 註 註 44 主 主 愛 薑 圖                                                    | ※ ビジュアル テキスト |
| <ul> <li>■ お問い合わせ</li> <li></li></ul>                       | 2                                                                                                    |              |

①投稿記事のタイトルを入力します。

②記事本文を入力します。※記事の入力・編集の際はビジュアルタブを選択します。

| ✿ 6 ♥ 0 + 新規                                                                                                    |            | こんにちは、ah10                                                                       | D3rtnu1 さん 📗 |
|----------------------------------------------------------------------------------------------------|------------|----------------------------------------------------------------------------------|--------------|
| 新規投稿を追加                                                                                                    |            | 表示オプション ▼                                                                        | ~ルプ ▼        |
| This theme recommends the following plugin: <u>ThemeGrill Demo Importer</u> .<br>プラヴィンのインストールを開始  <u>無視する</u>                                  |            |                                                                                  | ۵            |
| 第19回「子どもの権利条約具体化のための実践」助成事業及び東日本大震災特別<br>パーマリング: http://ah103rtnu1.smartrelease.jp/2018/08/17 htgashinihontokubetujyoseijigyd / ∝ <u>±ャンセル</u> | 助成事業 募集要I  | <b>公開</b><br>下書きとして保存                                                            | ▲<br>プレビュー   |
| ③ メディアを追加 ■ Insert Icon 段落 ■ B I 註 註 44 圭 圭 ② 冨 圖                                                                                              | ビジュアル テキスト | <ul> <li>↑ ステータス: 下書き 編集</li> <li>● 公開状態: 公開 編集</li> <li>前 すぐに公開する 編集</li> </ul> |              |
| 「子どもの権利条約」の国連採択(89年)、日本批准(94年)以降、<br>3回の日本政府報告書審査が行われ、国連からさまざまな勧告を受                                                                            |            | <u>ゴミ箱へ移動</u>                                                                    | 公開           |
| りています。18年代には日本取用は却す、3回の取得報告書新虹が<br>行われることになっており、子どもの人権連は、他の団体やNGOと<br>とと「NOO」ボートを作成・規則1 案本に面け値の団体等と通知                                          |            | カテゴリー                                                                            | •            |

パーマリンクは何もしないと一部日本語のままになりますが、半角英数字で投稿する記事のタ イトルを入れるのが好ましいです。

公開設定で下書きとして記事を保存することが出来ます。公開ボタンを押すと記事が校外され ます。すぐに公開する設定がデフォルトですが、日時を指定して記事の予約投稿をすることも出 来ます。

| 公開                            |
|-------------------------------|
| 下書きとして保存                      |
| ¶ ステータス: 下書き 編集               |
| ③ 公開状態: 公開 <u>編集</u>          |
| 🛗 <b>すぐ</b> に公開する             |
| 2018 年 08 (8月) ▼ 17 日 @ 15:07 |
| <u>ОК</u> <u>キャンセル</u>        |
|                               |